## How to Submit an Exam Request with the Testing Center in AIM

- 1. Log into <u>AIM Student Portal</u> with your AU username and password. You will be on your **AIM DASHBOARD**.
- 2. On the left side menu under ACCOMMODATIONS, select Alternative Testing

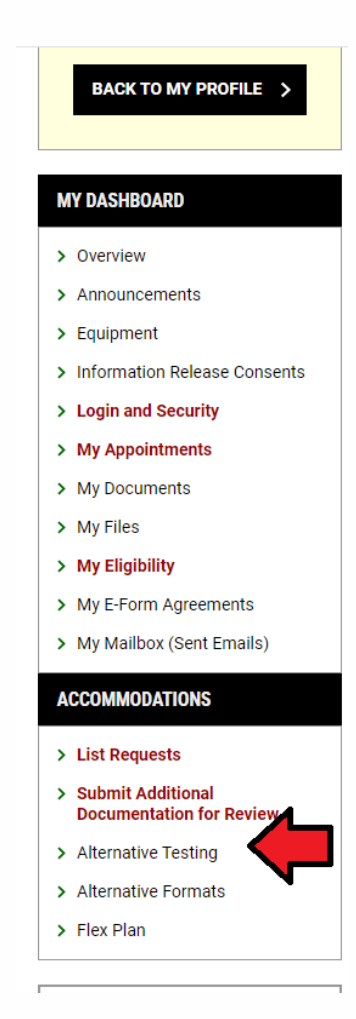

3. **Review** the Important Message at the top of the page.

|                                                                                                    | OVERVIEW                | ALL EXAM REQUESTS    |
|----------------------------------------------------------------------------------------------------|-------------------------|----------------------|
| IMPORTANT MESSAGE                                                                                                    |                         |                      |
| Hellot                                                                                                    |                         |                      |
| Welcome to TDS' Alternative Testing! You will use this section to submit exam request, check on the status of exam requests, modify current exam requests, or cancel exam requests with TDS. course, please make sure you discuss your exam accommodations and implementation with each of your instructors. | 3efore submitting an ex | kam request for your |
| You can make an exam request by selecting your course in the drop down menu and pressing the "Schedule an Exam" button below.                                                                                                    |                         |                      |
| To check the status of an exam request, scroll down to "UPCOMING EXAMS SCHEDULED" section to put the status of your exam requests.                                                                                                    |                         |                      |
| If you have exam accommodations and are taking online AU courses, you are more than welcome to use the TDS Testing Center for a distraction reduced environment.                                                                                                    |                         |                      |
| If you have any questions or concerns, please reach out to our Testing Specialists at 706-737-1469 or tdstesting.edu!                                                                                                    |                         |                      |
| Thanks,<br>TDS Team                                                                                                    |                         |                      |

- 4. Scroll to the middle of the page to the **"SCHEDULE AN EXAM"** section.
- **5.** Select Course using the dropdown menu. You will see your classes you have requested testing accommodations. Select the class you want to schedule an exam.
- 6. Click "SCHEDULE AN EXAM".

| IEDULE AN EXAM                                         |                                                                                                    |
|--------------------------------------------------------|----------------------------------------------------------------------------------------------------|
| Important Note <ul> <li>Courses marked with</li> </ul> | th * do not have <b>TDS Alternative Testing Agreement</b> specified by the instructor and you will be required to enter the <b>standard length</b> of t |
|                                                        |                                                                                                    |

## 7. Read the TDS Alternative Testing Policies before scheduling an exam.

| Please review TDS' Alter                                                                                                    | mative Testing Policies and Procedures:                                                                                                    |
|----------------------------------------------------------------------------------------------------|----------------------------------------------------------------------------------------------------|
| <ul> <li>Exams are proctored or<br/>will be scheduled at G</li> </ul>                                                                                                    | on the same campus that your courses occur. The TDS Testing Centers are located on Galloway Hall (Summerville) or Greenblatt Library, Suite 1300. Courses taken at the Forest Hills and Cyber Center c<br>alloway Hall.                                                                                                    |
| In the event Greenblatt                                                                                                    | Library reaches full capacity, exams will be proctored at Galloway Hall.                                                                                                    |
| Exams must be taken                                                                                                    | at the same time and date as the class.                                                                                                    |
| <ul> <li>If you are requesting to</li> </ul>                                                                                                    | o take exams outside of the class time, you must get written approval from your instructor before submitting an exam request. The written approval must be sent to tdstesting@augusta.edu.                                                                                                    |
|                                                                                                    |                                                                                                    |
| Please review TDS' Exar                                                                                                    | n Dav Protocols:                                                                                                    |
| Please review TDS' Exar                                                                                                    | n Day Protocols:<br>to the Testing Center at least 5-10 minutes before the scheduled start time of your exam.                                                                                                    |
| Please review TDS' Exar<br>• You will need to arrive<br>• If you are more than 1                                                                                                    | n Day Protocols:<br>to the Testing Center at least 5-10 minutes before the scheduled start time of your exam.<br>5 minutes late to your exam, you will not receive additional time.                                                                                                    |
| Please review TDS' Exar<br>• You will need to arrive<br>• If you are more than 1:<br>• TDS does not provide                                                                                          | n Day Protocols:<br>to the Testing Center at least 5-10 minutes before the scheduled start time of your exam.<br>5 minutes late to your exam, you will not receive additional time.<br>tardiness excuses if you are late to class.                                                                                                    |
| Please review TDS' Exar<br>• You will need to arrive<br>• If you are more than 1:<br>• TDS does not provide 1<br>• Please bring all materi                                                           | n Day Protocols:<br>to the Testing Center at least 5-10 minutes before the scheduled start time of your exam.<br>5 minutes late to your exam, you will not receive additional time.<br>tardiness excuses if you are late to class.<br>als needed for your exam (i.e., laptop chargers, calculators, etc.).                                                                                                    |
| Please review TDS' Exar<br>• You will need to arrive<br>• If you are more than 1:<br>• TDS does not provide 1:<br>• Please bring all materi<br>• Items not permitted (i.                             | n Day Protocols:<br>to the Testing Center at least 5-10 minutes before the scheduled start time of your exam.<br>5 minutes late to your exam, you will not receive additional time.<br>tardiness excuses If you are late to class.<br>als needed for your exam (i.e., laptop chargers, calculators, etc.).<br>e., cellphones, smartwatches, headphones/air pods) for your exam must remain in the lobby of the TDS Testing Center.                                         |
| Please review TDS' Exar<br>• You will need to arrive<br>• If you are more than 1:<br>• TDS does not provide :<br>• Please bring all materi<br>• Items not permitted (i.<br>• Make sure to sit in the | n Day Protocols:<br>to the Testing Center at least 5-10 minutes before the scheduled start time of your exam.<br>5 minutes late to your exam, you will not receive additional time.<br>tardiness excuses if you are late to class.<br>als needed for your exam (i.e., laptop chargers, calculators, etc.).<br>e., cellphones, smartwatches, headphones/air pods) for your exam must remain in the lobby of the TDS Testing Center.<br>seat assigned to you by the proctor. |

8. Be sure to review the "*Terms and Conditions"* before entering an exam request.

9. Scroll down and **select the pre-entered Date and Time** from the drop-down menu.

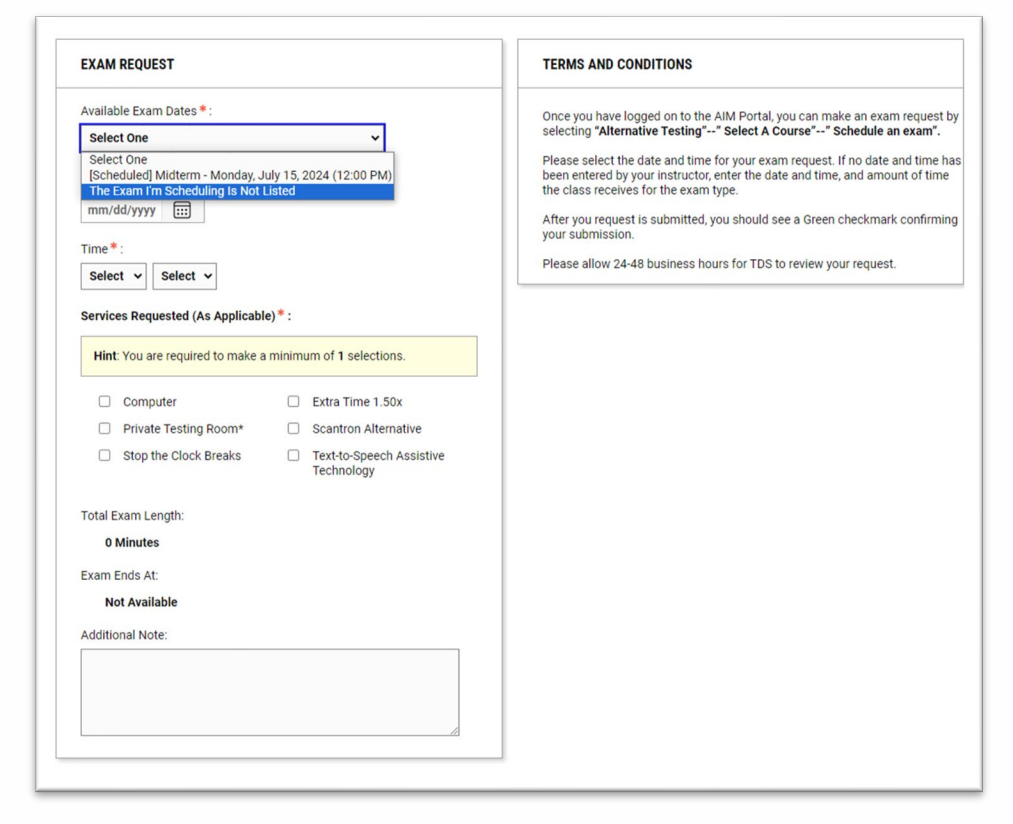

If your instructor **did not** list your exams in AIM, you **will not see it** in this list. To schedule an exam not on the list:

- a. Select "The Exam I'm Scheduling is Not Listed"
- b. Enter the exam type, date, time, and the amount of time the class receives for the exam. Do **not include** the extended time you receive on your exam. If you are unsure about the amount of time scheduled for the exam enter the duration of the class time.
- c. Exams must be scheduled at least 5 business days in advance. If a late exam request is submitted, you must enter the reason why the request is late. TDS cannot guarantee the approval of late exam requests.

10. Place a check on applicable **Services Requested**. These are the accommodations you are requesting for this exam. Indicate any **Required Technolog**y, if applicable, and add notes, if necessary.

| EXAM REQUEST                                                                                                   |                          |                                        |  |  |
|----------------------------------------------------------------------------------------------------|--------------------------|----------------------------------------|--|--|
| Exam Type *: Quiz                                                                                              |                          |                                        |  |  |
| Date *: ⑦<br>08/05/2024 ::::                                                                                   |                          |                                        |  |  |
| Time*:<br>8 AM ~ 00 ~                                                                                          |                          |                                        |  |  |
| Standard Length Of Exam (In Minu<br>30<br>Services Requested (As Applicabl<br>Hint: You are required to make a | tes)*:<br>e)*:<br>minimu | The selection of 1 selections.         |  |  |
| Computer                                                                                                    |                          | Extra Time 1.50x                       |  |  |
| Private Testing Room*                                                                                          |                          | Scantron Alternative                   |  |  |
| Stop the Clock Breaks                                                                                          |                          | Text-to-Speech Assistive<br>Technology |  |  |
| Additional Note:                                                                                               |                          |                                        |  |  |
|                                                                                                    |                          |                                        |  |  |

11. After confirming your selections, click "ADD EXAM REQUEST" to submit exam scheduling request for review.

| Time*:<br>Select ✔ Select ✔                                                                        |                                                             |  |  |  |  |
|----------------------------------------------------------------------------------------------------|-------------------------------------------------------------|--|--|--|--|
| Services Requested (As Applicable)* :<br>Hint: You are required to make a minimum of 1 selections. |                                                             |  |  |  |  |
|                                                                                                    |                                                             |  |  |  |  |
| Private Testing Room*                                                                              | Scantron Alternative                                        |  |  |  |  |
| Stop the Clock Breaks                                                                              | <ul> <li>Text-to-Speech Assistive<br/>Technology</li> </ul> |  |  |  |  |
| Fotal Exam Length:                                                                                 |                                                             |  |  |  |  |
| 0 Minutes                                                                                          |                                                             |  |  |  |  |
| Exam Ends At:                                                                                      |                                                             |  |  |  |  |
| Not Available                                                                                      |                                                             |  |  |  |  |
| Additional Note:                                                                                   |                                                             |  |  |  |  |
|                                                                                                    |                                                             |  |  |  |  |
|                                                                                                    |                                                             |  |  |  |  |
| ADD EXAM REQUEST >                                                                                 |                                                             |  |  |  |  |

- 12. Your Testing Specialist will process your requests within 24-48 business hours.
- 13. After the request has been approved by TDS, you will receive a confirmation email from the AIM letting you know if your request is approved or denied.

```
-rom: Augusta - Testing and Disability Services <<u>tds@augusta.edu</u>> on behalf of Testing and Disability Services <<u>tdstesting@augusta.edu</u>>
Sent: Tuesday, July 30, 2024 3:41 PM
Го:
subject: [EXTERNAL] [TDS] ENGLISH 0005.9 - MOUSE ENGLISH (Course Registration Number: 999994) Exam Request Approved
CAUTION: EXTERNAL SENDER
This email originated from an external source. Please exercise caution before opening attachments, clicking links, replying, or providing information to the sender. If you believe it to be fraudulent, contact the AU Cybersecurity He
Greetings,
TDS has approved a ENGLISH 0005.9 - MOUSE ENGLISH (Course Registration Number: 999994) exam request submitted by Mickey Mouse. Please review the information below regarding the exam request:
Status: Approved
_ate Request: Yes
Student: Mickey Mouse
Course: ENGLISH 0005.9 - MOUSE ENGLISH (Course Registration Number: 999994)
Exam Type: Quiz
Date: Monday, August 05, 2024
Start Time: 09:00 AM
Standard Length of Exam: 30 Minutes
End Time: 09:45 AM (45)
Approved Accommodations:

    Extra Time 1.50x

    Private Testing Room*
```

14. If no Testing Agreement is on file, the Testing Specialist will send a follow up email to the instructor to request they complete the Testing Agreement before the exam request is approved or denied.